# Exchange zelfondertekende certificaten in een PCE 12.6-oplossing

# Inhoud

Inleiding Voorwaarden Vereisten Gebruikte componenten Achtergrond Procedure Sectie 1: Certificaatuitwisseling tussen CVP- en ADS-servers Stap 1. CVP-servercertificaten exporteren Stap 2. CVP-servers WSM-certificaat importeren naar ADS-server Stap 3. ADS-servercertificaat exporteren Stap 4. ADS-server importeren naar CVP-servers en rapportageserver Sectie 2: Certificaatuitwisseling tussen VOS-platformtoepassingen en ADS-server Stap 1. Exporteren van VOS-platformtoepassingsservercertificaten. Stap 2. VOS-platformtoepassing importeren naar ADS-server Deel 3: Certificaatuitwisseling tussen Roggers, PG en ADS-servers Stap 1. IIS-certificaat exporteren van Rogger- en PG-servers Stap 2. DFP-certificaat (Export Diagnostic Framework Portico) van Rogger- en PG-servers Stap 3. Certificaten importeren in ADS-server Sectie 4: CVP CallStudio WEBService-integratie Verwante informatie

# Inleiding

Dit document beschrijft hoe u zelfondertekende certificaten kunt uitwisselen in Cisco Packaged Contact Center Enterprise (PCCE)-oplossing.

# Voorwaarden

## Vereisten

Cisco raadt kennis van de volgende onderwerpen aan:

- PCE-release 12.6(2)
- CVP-release (Customer Voice Portal) 12.6(2)
- Gevirtualiseerde spraakbrowser (VVB) 12.6(2)

## Gebruikte componenten

De informatie in dit document is gebaseerd op de volgende softwareversies:

- PCE 12.6(2)
- CVP 12.6(2)

De informatie in dit document is gebaseerd op de apparaten in een specifieke laboratoriumomgeving. Alle

apparaten die in dit document worden beschreven, hadden een opgeschoonde (standaard)configuratie. Als uw netwerk live is, moet u zorgen dat u de potentiële impact van elke opdracht begrijpt.

# Achtergrond

In PCCE-oplossing van 12.x worden alle apparaten bestuurd via Single Pane of Glass (SPOG), dat wordt gehost in de belangrijkste AW-server. Vanwege de naleving van security-management-compliance (SRC) van PCE 12.5(1) versie wordt alle communicatie tussen SPOG en andere servers in de oplossing strikt gedaan via een beveiligd HTTP-protocol.

Certificaten worden gebruikt om naadloze veilige communicatie tussen SPOG en de andere apparaten te realiseren. In een zelf-ondertekende certificaatomgeving wordt de uitwisseling van certificaten tussen de servers een must.

# Procedure

Dit zijn de onderdelen waaruit zelfondertekende certificaten worden uitgevoerd en onderdelen waarin zelfondertekende certificaten moeten worden ingevoerd.

(i) Principal AW server: Deze server vereist certificaat van:

- Windows-platform:
  - ICM: Router en Logger (Rogger) {A/B}, Peripheral Gateway (PG) {A/B}, alle ADS en Email and Chat (ECE) servers.

Opmerking: IIS en diagnostische kadercertificaten zijn nodig.

• CVP: CVP-servers, CVP-rapportageserver.

**Opmerking**: het Web Service Management (WSM) certificaat van de servers is nodig.Certificaten moeten worden geleverd met Fully Qualified Domain Name (FQDN).

• VOS-platform: Cloud Connect, Cisco Virtual Voice Browser (VVB), Cisco Unified Call Manager (CUCM), Finesse, Cisco Unified Intelligent Center (CUIC), Live Data (LD), Identity Server (IDS) en andere relevante servers.

Hetzelfde geldt voor andere ADS-servers in de oplossing.

(ii) Router \ Logger Server: Deze server vereist certificaat van:

• Windows platform: Alle ADS servers IIS certificaat.

(iii) CUCM PG Server: Deze server vereist certificaat van:

• VOS-platform: CUCM-uitgever.

Opmerking: dit is nodig om de JTAPI-client te downloaden van CUCM-server.

#### (iv) CVP Server: Deze server vereist certificaat van

• Windows platform: Alle ADS servers IIS certificaat

• VOS-platform: Cloud Connect-server, VVB-server voor beveiligde SIP en HTTP-communicatie.

(v) CVP Reporting server: Deze server vereist een certificaat van:

• Windows platform: Alle ADS servers IIS certificaat

(vi) VVB Server: Deze server vereist een certificaat van:

- Windows-platform: CVP VXML-server (Secure HTTP), CVP Call server (Secure SIP)
- VOS-platform: Cloud Connect-server.

De stappen die nodig zijn om de zelfondertekende certificaten effectief te kunnen uitwisselen in de oplossing zijn verdeeld in drie secties.

Sectie 1: Certificaatuitwisseling tussen CVP-servers en ADS-servers.

Sectie 2: Certificaatuitwisseling tussen VOS-platformtoepassingen en ADS-server.

Sectie 3: Certificaatuitwisseling tussen Roggers, PG's en ADS Server.

## Sectie 1: Certificaatuitwisseling tussen CVP- en ADS-servers

De stappen die nodig zijn om deze uitwisseling met succes te voltooien zijn:

Stap 1. WSM-certificaten voor CVP-server exporteren.

Stap 2. CVP Server WSM-certificaat importeren naar ADS-server.

Stap 3. Exporteren ADS-servercertificaat.

Stap 4. ADS-server importeren naar CVP-servers en CVP-rapportageserver.

## Stap 1. CVP-servercertificaten exporteren

Voordat u de certificaten van de CVP-servers exporteert, moet u de certificaten regenereren met de FQDN van de server, anders kunnen weinig functies zoals Smart Licensing, CVA en de CVP synchronisatie met SPOG problemen ervaren.

Waarschuwing: voordat u begint, moet u het volgende doen:

1. Ga voor CCE 12.6.2, voor het genereren van het keystore wachtwoord, naar de map

 $CVP_HOME$ bin en voer het bestand DecryptKeystoreUtil.bat uit.

2. Voor 12.6.1, voor het genereren van het keystore wachtwoord, voer de opdracht

%CVP\_HOME%\conf\security.Properties uit. U hebt dit wachtwoord nodig bij het uitvoeren van de keytool opdrachten.

3. Kopieer de map %CVP\_HOME%\conf\security naar een andere map.

4. Open een opdrachtvenster als beheerder om de opdrachten uit te voeren.

**Opmerking**: u kunt de opdrachten in dit document stroomlijnen met behulp van de keytool parameter -storepass. Voor alle CVP-servers plakt u het wachtwoord dat is verkregen uit het bestand security.Properties. Voor de ADS servers typt u het wachtwoord: **wijzig** 

Voer de volgende stappen uit om het certificaat op de CVP-servers te regenereren:

#### (i) Een lijst van de certificaten in de server

%CVP\_HOME%\jre\bin\keytool.exe -storetype JCEKS -keystore %CVP\_HOME%\conf\security\.keystore -list

**Opmerking**: de CVP-servers hebben deze zelfondertekende certificaten: wsm\_certificate, vxml\_certificate, callserver\_certificate. Als u de parameter -v van het sleutelgereedschap gebruikt, kunt u meer gedetailleerde informatie van elk certificaat zien. Daarnaast kunt u het symbool ">" toevoegen aan het einde van de opdracht keytool.exe om de uitvoer naar een tekstbestand te verzenden, bijvoorbeeld: > test.txt

#### ii) de oude zelfondertekende certificaten te schrappen;

**CVP servers:** opdracht om de zelfondertekende certificaten te verwijderen:

%CVP\_HOME%\jre\bin\keytool.exe -storetype JCEKS -keystore %CVP\_HOME%\conf\security\.keystore -delete -al %CVP\_HOME%\jre\bin\keytool.exe -storetype JCEKS -keystore %CVP\_HOME%\conf\security\.keystore -delete -al %CVP\_HOME%\jre\bin\keytool.exe -storetype JCEKS -keystore %CVP\_HOME%\conf\security\.keystore -delete -al

CVP Reporting servers: opdracht om de zelfondertekende certificaten te verwijderen:

```
%CVP_HOME%\jre\bin\keytool.exe -storetype JCEKS -keystore %CVP_HOME%\conf\security\.keystore -delete -al
%CVP_HOME%\jre\bin\keytool.exe -storetype JCEKS -keystore %CVP_HOME%\conf\security\.keystore -delete -al
```

**Opmerking**: CVP Rapporterende servers hebben deze zelfondertekende certificaten wsm\_certificate, callserver\_certificate.

#### (iii) Genereert de nieuwe zelfondertekende certificaten met de FQDN van de server

#### **CVP-servers**

Opdracht om het zelfondertekende certificaat voor WSM te genereren:

%CVP\_HOME%\jre\bin\keytool.exe -storetype JCEKS -keystore %CVP\_HOME%\conf\security\.keystore -genkeypair

Specificeer de FQDN van de server, op de vraag wat is uw eerste en achternaam?

C:\Cisco\CVP\jre\bin>keytool.exe -genkeypair -v -storetype JCEKS -keystore c:\Cisco\CVP\co sm\_certificate1 -keysize 2048 -keyalg RSA Enter keystore password: What is your first and last name? [Unknown]: cvp.bora.com What is the name of your organizational unit?

Voltooi deze andere vragen:

Wat is de naam van uw organisatorische eenheid? [Onbekend]: <specificeer OU> Wat is de naam van uw organisatie? [Onbekend]: <naam van de org> Wat is de naam van uw stad of plaats? [Onbekend]: <naam van de stad/plaats opgeven> Wat is de naam van uw staat of provincie? [Onbekend]: <geef de naam van de staat/provincie op> Wat is de tweeletterige landcode voor deze unit? [Onbekend]: <landcode van twee letters specificeren> Specificeer ja voor de volgende twee ingangen. Voer dezelfde stappen uit voor vxml\_certificate en callserver\_certificate:

%CVP\_HOME%\jre\bin\keytool.exe -storetype JCEKS -keystore %CVP\_HOME%\conf\security\.keystore -genkeypair %CVP\_HOME%\jre\bin\keytool.exe -storetype JCEKS -keystore %CVP\_HOME%\conf\security\.keystore -genkeypair

Start de CVP gespreksserver opnieuw op.

#### **CVP-rapportageservers**

Opdracht om de zelfondertekende certificaten voor WSM te genereren:

%CVP\_HOME%\jre\bin\keytool.exe -storetype JCEKS -keystore %CVP\_HOME%\conf\security\.keystore -genkeypair

Geef de FQDN van de server op voor de query **wat uw voor- en achternaam is?** en ga verder met dezelfde stappen als bij CVP servers.

Voer dezelfde stappen uit voor callserver\_certificate:

%CVP\_HOME%\jre\bin\keytool.exe -storetype JCEKS -keystore %CVP\_HOME%\conf\security\.keystore -genkeypair

Start de Reporting servers opnieuw op.

**Opmerking**: de zelfondertekende certificaten worden standaard gedurende twee jaar gegenereerd. Gebruik -validiteit XXXX om de vervaldatum vast te stellen wanneer certificaten worden geregenereerd, anders zijn certificaten 90 dagen geldig. Voor de meeste van deze certificaten moet 3-5 jaar een redelijke valideringstermijn zijn.

Hier zijn enkele standaard validiteitsinput:

| Eén jaar  | 365  |
|-----------|------|
| Twee jaar | 730  |
| Drie jaar | 1095 |
| Vier jaar | 1460 |
| Vijf jaar | 1895 |
| Tien jaar | 3650 |

**Waarschuwing**: Vanaf 12.5 certificaten moeten **SHA 256**, Key Size **2048** en encryptie algoritme **RSA** zijn, gebruik deze parameters om deze waarden in te stellen: -keyalg RSA en -keysize 2048. Het is belangrijk dat de CVP keystore commando's de -storetype JCEKS parameter bevatten. Als dit niet wordt gedaan, kan het certificaat, de sleutel, of slechter de keystore beschadigd raken.

#### (iv) Wsm\_Certificate exporteren van CVP- en rapportageservers

a) Exporteer WSM-certificaat van elke CVP-server naar een tijdelijke locatie en hernoem het certificaat met een gewenste naam. U kunt de naam veranderen in wsmcsX.crt. Vervang "X" door een uniek nummer of een unieke letter. dat is wsmcsa.crt, wsmcsb.crt.

Opdracht om de zelfondertekende certificaten te exporteren:

b) Kopieer het certificaat van het pad C:\Cisco\CVP\conf\security\wsm.crt, hernoem het naar wsmcsX.crt en verplaats het naar een tijdelijke map op de ADS server.

## Stap 2. CVP-servers WSM-certificaat importeren naar ADS-server

Om het certificaat in ADS server te importeren, moet u de keytool gebruiken die deel uitmaakt van de javatoolset. Er zijn een paar manieren waarop u de java home pad kunt vinden waar deze tool wordt gehost.

(i) CLI-opdracht > echo %CCE\_JAVA\_HOME%

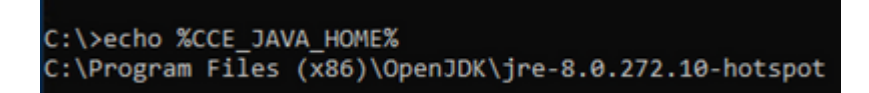

startpunt java

(ii) handmatig via geavanceerde systeeminstelling, zoals in de afbeelding wordt getoond.

| 🖳 System                                                              |                                                                                         |                                        |                                                                        |
|-----------------------------------------------------------------------|-----------------------------------------------------------------------------------------|----------------------------------------|------------------------------------------------------------------------|
| ← → × ↑ 🔜 > Control P                                                 | anel > System and Security > System                                                     |                                        |                                                                        |
| Control Panel Home                                                    | System Properties                                                                       | <                                      |                                                                        |
| Device Manager                                                        | Computer Name Hardware Advanced Remote                                                  | Environment Variables                  |                                                                        |
| <ul> <li>Remote settings</li> <li>Advanced system settings</li> </ul> | You must be logged on as an Administrator to make most of these changes.<br>Performance | User variables for Administrator       |                                                                        |
|                                                                       | Visual effects, processor scheduling, memory usage, and virtual memory                  | Variable                               | Value                                                                  |
|                                                                       | Settings                                                                                | Path                                   | C:\Users\Administrator\AppData\Lo                                      |
|                                                                       | User Profiles<br>Desktop settings related to your sign-in                               | TEMP                                   | C:\Users\Administrator\AppData\Lo<br>C:\Users\Administrator\AppData\Lo |
|                                                                       | Settings                                                                                |                                        |                                                                        |
|                                                                       | Startup and Recovery<br>System startup, system failure, and debugging information       |                                        |                                                                        |
|                                                                       | Settings                                                                                | System variables                       |                                                                        |
|                                                                       | Environment Variables                                                                   | Variable                               | Value                                                                  |
|                                                                       |                                                                                         | CCE_JAVA_HOME                          | C:\Program Files (x86)\OpenJDK\jre<br>EnableV/Profiler                 |
|                                                                       | OK Cancel Apply                                                                         | ComSpec<br>COR ENABLE PROFILING        | C:\Windows\system32\cmd.exe                                            |
|                                                                       |                                                                                         | COR_PROFILER<br>CORECLR_ENABLE_PROFILI | AppDynamics.AgentProfiler                                              |
|                                                                       |                                                                                         | CORECLE PROFILER                       | AppDvnamics.ApentProfiler                                              |
|                                                                       |                                                                                         |                                        |                                                                        |
|                                                                       |                                                                                         |                                        |                                                                        |
| See also                                                              |                                                                                         |                                        |                                                                        |
| Security and Maintenance                                              |                                                                                         |                                        |                                                                        |

Omgevingsvariabelen

#### Op PCE 12.6 is het standaardpad C:\Program Files (x86)\OpenJDK\jre-8.0.272.10-hotspot\bin

Opdrachten om de zelf ondertekende certificaten te importeren:

```
cd %CCE_JAVA_HOME%\bin
keytool.exe -import -file C:\Temp\certs\wsmcsX.crt -alias {fqdn_of_CVP} -keystore <ICM install directory</pre>
```

**Opmerking**: Herhaal de opdrachten voor elke CVP in de implementatie en voer dezelfde taak uit op andere ADS-servers

iii) Start de Apache Tomcat-service op de ADS-servers opnieuw.

#### Stap 3. ADS-servercertificaat exporteren

Voor CVP Reporting server moet u het ADS certificaat exporteren en importeren in de Reporting server. Dit zijn de stappen:

(i) Op ADS server van een browser, navigeer aan de server url: https://{servername}.

(ii) Sla het certificaat op in een tijdelijke map, bijvoorbeeld: c:\temp\certs en noem het certificaat als ADS{svr}[ab].cer.

Start de Apache Tomcat service op de ADS servers.

Opmerking: dezelfde taak op andere ADS-servers uitvoeren

## Deel 3: Certificaatuitwisseling tussen Roggers, PG en ADS-servers

De stappen die nodig zijn om deze uitwisseling met succes te voltooien zijn:

Stap 1: IIS-certificaat exporteren van Rogger- en PG-servers

Stap 2: DFP-certificaat (Export Diagnostic Framework Portico) van Rogger- en PG-servers

Stap 3: Importeer certificaten in ADS-servers

#### Stap 1. IIS-certificaat exporteren van Rogger- en PG-servers

(i) Op ADS server van een browser, navigeer aan de servers (Roggers, PG) url: https://{servername}

(ii) Sla het certificaat op in een tijdelijke map, bijvoorbeeld c:\temp\certs en noem de cert als ICM{svr}[ab].cer

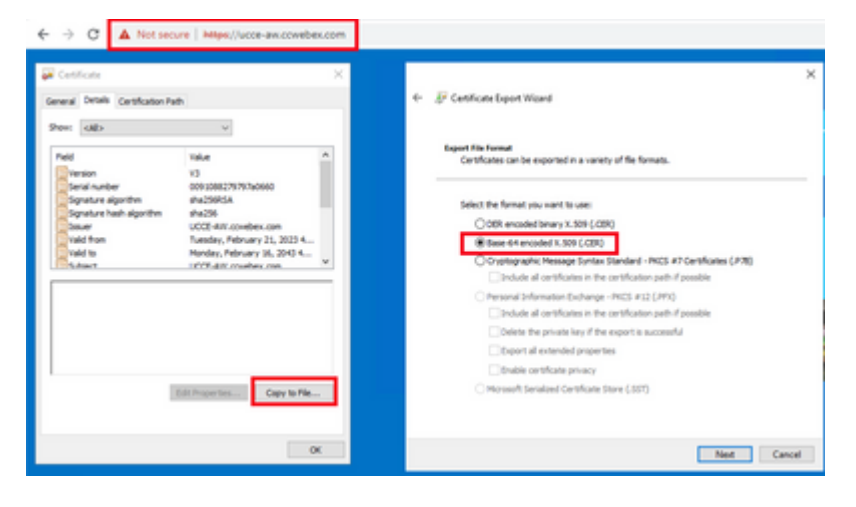

IIS-certificaat voor uitvoer

**Opmerking**: Selecteer de optie Base-64 encoded X.509 (.CER).

#### Stap 2. DFP-certificaat (Export Diagnostic Framework Portico) van Rogger- en PG-servers

(i) Op ADS server van een browser, navigeer aan de servers (Roggers, PGs) DFP url: *https://{servername}:7890/icm-dp/rest/DiagnosticPortal/GetProductVersion* 

(ii) Sla het certificaat op in mappenvoorbeeld c:\temp\certs en noem de cert als dfp{svr}[ab].cer

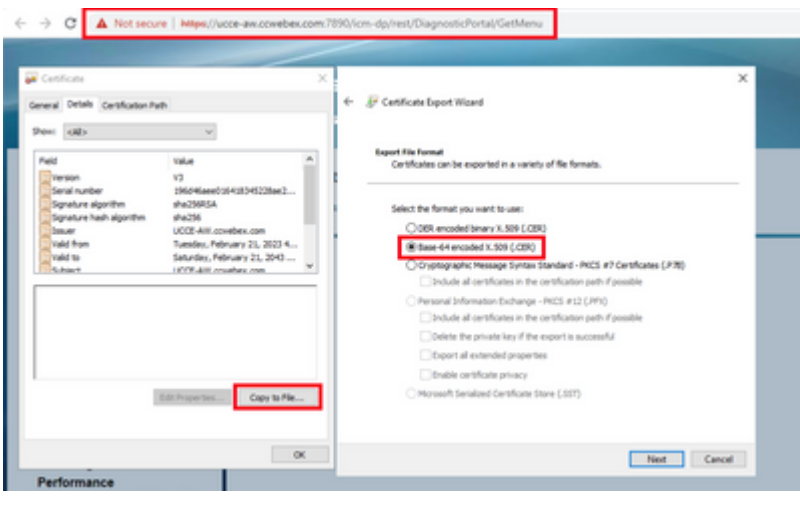

DFP-certificaat exporteren

Opmerking: Selecteer de optie Base-64 encoded X.509 (.CER).

#### Stap 3. Certificaten importeren in ADS-server

Opdracht om de IIS zelfondertekende certificaten te importeren in ADS server. Het pad om het gereedschap Key uit te voeren: C:\Program Files (x86)\OpenJDK\jre-8.0.272.10-hotspot\bin.

keytool.exe -import -file C:\Temp\certs\ICM{svr}[ab].cer -alias {fqdn\_of\_server}\_IIS -keystore <ICM inst</pre>

Example: keytool.exe -import -file c:\temp\certs\ICMAWAIIS.cer -alias ICMAWA\_IIS -keystore <ICM install</pre>

**Opmerking**: Importeer alle servercertificaten die geëxporteerd zijn naar alle ADS-servers.

Opdracht om de diagnostische zelfondertekende certificaten te importeren in ADS-server

```
keytool.exe -import -file C:\Temp\certs\dfp{svr}[ab].cer -alias {fqdn_of_server}_DFP -keystore <ICM inst
Example: keytool.exe -import -file c:\temp\certs\ICMAWADFP.cer -alias ICMAWA_DFP -keystore <ICM install</pre>
```

Opmerking: Importeer alle servercertificaten die geëxporteerd zijn naar alle ADS-servers.

Start de Apache Tomcat service op de ADS servers.

#### Sectie 4: CVP CallStudio WEBService-integratie

Voor gedetailleerde informatie over hoe u een beveiligde communicatie kunt opzetten voor Web Services Element en Rest\_Client element

Raadpleeg de gebruikershandleiding voor Cisco Unified CVP VXML-server en Cisco Unified Call Studio release 12.6(2) - Web Service Integration [Cisco Unified Customer Voice Portal] - Cisco Unified Customer

# Gerelateerde informatie

- CVP Configuration Guide: <u>CVP Configuration Guide Security</u>
- De Gids van de Configuratie van de ucce: UCS de Gids van de Veiligheid
- PCE-beheershandleiding: <u>PCE-beheerdershandleiding Beveiliging</u>
- UCCE zelfondertekende certificaten: <u>Exchange UCCE zelfondertekende certificaten</u>
- <u>Cisco technische ondersteuning en downloads</u>

## Over deze vertaling

Cisco heeft dit document vertaald via een combinatie van machine- en menselijke technologie om onze gebruikers wereldwijd ondersteuningscontent te bieden in hun eigen taal. Houd er rekening mee dat zelfs de beste machinevertaling niet net zo nauwkeurig is als die van een professionele vertaler. Cisco Systems, Inc. is niet aansprakelijk voor de nauwkeurigheid van deze vertalingen en raadt aan altijd het oorspronkelijke Engelstalige document (link) te raadplegen.